# **Programm - Update**

## **Neue Version erzeugen:**

Tool aufrufen http://bisto.ocw2.de/tools/systemupdatemaster/ und neuen Snapshot erzeugen.

Default Passwort ist <default>

# **Neue Version einspielen:**

#### automatisch im Programm

In Settings muss der Parameter "updateserver" gesetzt werden.

Beispiel updateserver = http://bisto.ocw2.de/tools/systemupdatemaster/

Danach in Programmdaten  $\rightarrow$  System  $\rightarrow$  Systemupdate gehen und auf eine neue Version prüfen.

#### manuell mit Down- / Upload

http://tombisto.ocw2.de/tools/systemupdatemaster/?get\_update=1&update\_key=XXX

XXX = lst lhr Lizenzschlüssel

Die latest.zip muß dann in das root Verzeichnis eingespielt werden damit das Update durchgeführt werden kann.

### System Update Dialog

×

### **Erweiterung:**

Passwort ändern und bestimmen welche Dateien in das Update nicht mit aufgenommen werden geschieht unter .../tools/systemupdatemaster/config.php

From: http://wiki.girona.de/ - **Girona Wiki** 

Permanent link: http://wiki.girona.de/doku.php?id=tombisto:systemadmin:phpupdate&rev=1401458957

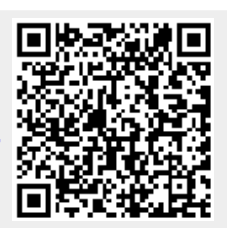

Last update: 2016/12/20 10:03